2-poi clicca sezione AUTORIZZAZIONI 3-cliccare il bottone verde "inserisci richiesta permesso " 2 1 STITUTO COMPRENSIVO re/Tutore) e SD  $\bigcirc$ ß ? Ľ ESCI Γ JACOPO DA VOLTERRA" Anno: 0032000508 2021/2022 Accesso: 19/09/2021 1.7.0/7.0. Data e ora: 19/09/2021 10:27 3 FAMIGLIA - Scheda Permessi SCUO 2021/2022 ~ RIMESTRE/TRIMESTRE Registro Classe Registro eriale enotazio Comunicazioni Anagrafico Curriculum Autorizzazioni Orario Assenze Pagella Docente Colloqui ttico STU ENTI 1 (!!) r the second second sec Q 5 Ŷ Permessi Autorizzati -Pe In ç -Richieste in attesa di autorizzazione Legenda simboli: Non ci sono richieste da autorizzare. A Comunicazioni da leggere Assenze da giustificare \* Permessi da autorizzare Richieste non autorizzate ~ Non ci sono richieste non autorizzate. Permessi da autorizzare Non ci sono permessi da autorizzare.

2- a questo punto si apre questa finestra.....si compilano i campi:

1-il genitore prima seleziona il proprio figlio (colore giallo) nel casi di più figli.

Data
Tipologia di richiesta
ora lezione con Orario
Motivo

| ISTITUTO COMPRE<br>"JACOPO DA VOLTERRA"<br>90032000508 2021/2022         | NSIVO<br>Data e ora: 19/09/2021.10:27       | (Genit<br>Ultimo<br>09.26. | ore/Tutore)<br>Accesso: 19/09/2021<br>59 | 8 6           | ?        | ₽ ⊑        | 2                     | SD @                     |
|--------------------------------------------------------------------------|---------------------------------------------|----------------------------|------------------------------------------|---------------|----------|------------|-----------------------|--------------------------|
| SCUOLA-FAMIGLIA - Scheda                                                 | Permessi                                    | 2021/2022 ~                | PRIMO QUADRIM                            | IESTRE/TRIMES | TRE V    |            |                       |                          |
| STUDENTI Comunicazioni<br>Nuova                                          | Anagrafico Curriculur<br>Richiesta Permesso | n Orario Assenz            | e Autorizzazioni                         | Pagella       | Registro | Registro M | lateriale<br>idattico | Prenotazione<br>Colloqui |
| C Data                                                                   |                                             |                            |                                          |               |          |            | erisci Richie         | esta Permesso            |
| Tipologia<br>Ritard                                                      | a<br>lo/Entrata posticipata                 | ~                          | Ora Lez.                                 | Orario        |          |            |                       | ^                        |
| Comunicazioni da leg:<br>Assenze da giustifican<br>Permessi da autorizza |                                             |                            |                                          |               |          |            |                       |                          |
| PIN                                                                      |                                             |                            |                                          |               |          |            |                       | ^                        |
| 4                                                                        |                                             |                            |                                          |               |          |            |                       | ^                        |
|                                                                          |                                             |                            |                                          |               | 📓 Salva  | × Chiudi   |                       | ~                        |
|                                                                          | _                                           |                            |                                          |               |          |            | _                     |                          |

3- si inserisce il PIN personale si clicca SALVA......